| ชื่อ-สกุล เลขที่ เลขที่ |                |
|-------------------------|----------------|
| วันที่                  | ป. ๔ / ผ. ๔-๑๑ |

## ใบงาน ๑๑ : เดินตามเส้น

เขียนสคริปต์ให้ตัวละคร Ladybug1 (เต่าทอง) เดินตามเส้นสีดำที่เป็นวงรี

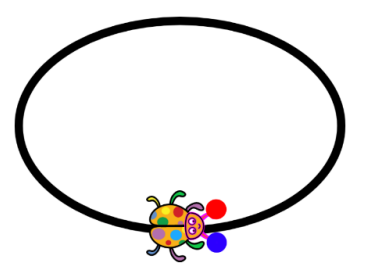

## ขั้นเตรียมตัวละคร Ladybug1 และวาดภาพวงรีที่ฉากหลัง

- ๑. คลิกที่ Backdrops ในส่วนพื้นที่เวที
- ๒. คลิกที่แถบ Backdrops
- ๓. เลือกเครื่องมือ Circle
- ๔. กำหนดเส้นสีดำ ขนาดเส้น 20 ไม่มีสีพื้น
- ๕. วาดภาพวงรี โดยใช้เครื่องมือ Select ให้จุดศูนย์กลางของวงรีอยู่ตรงกลาง ฉากหลังพอดี

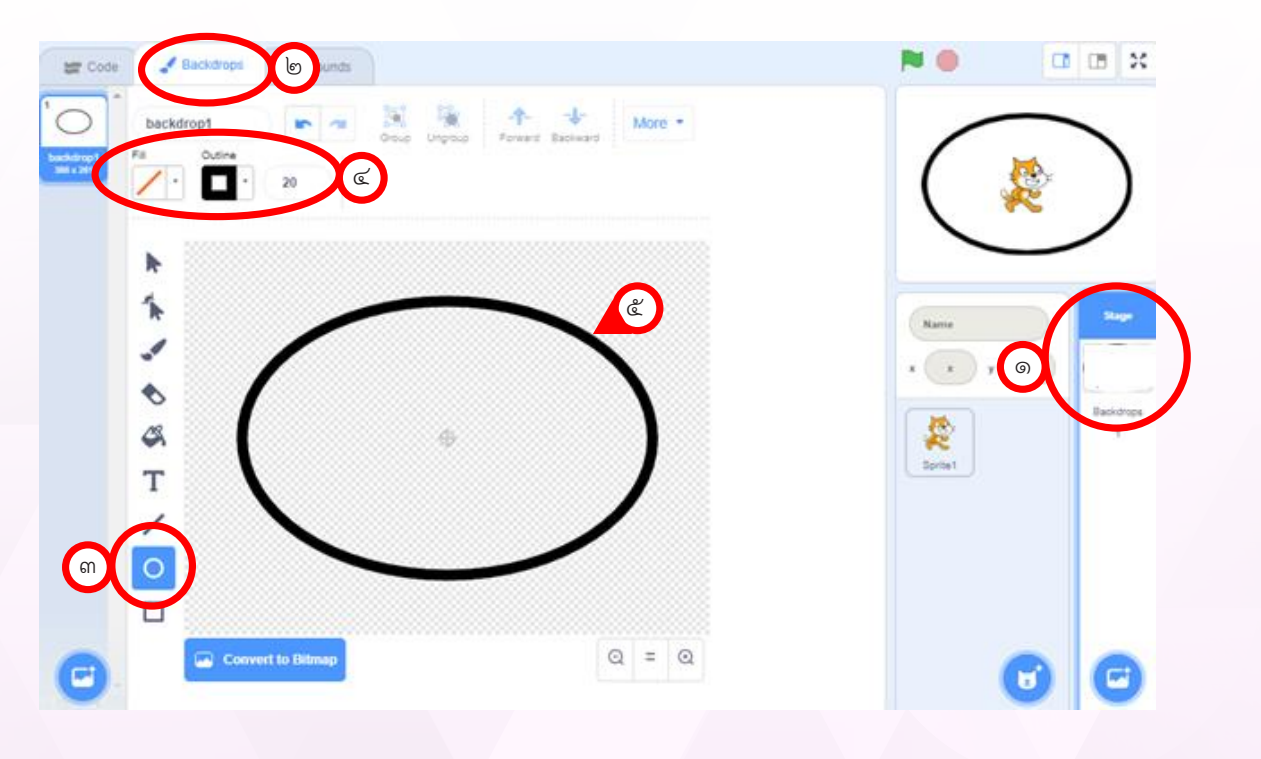

| ชื่อ-สกุล   |                |
|-------------|----------------|
| วันที่ พ.ศ. | 1. ๔ / ผ. ๔-๑๑ |

๖. เพิ่มตัวละคร Ladybug1 แล้ววาดภาพวงกลมสีแดงที่หนวดข้างซ้าย และวงกลม สีน้ำเงินที่หนวดข้างขวา (วงกลมจะมีขนาดเท่ากันหากใช้วิธี copy แล้วเปลี่ยนสี)

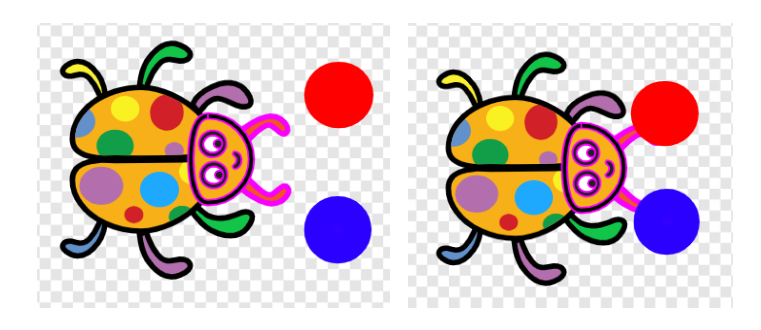

๗. เขียนสคริปต์เพื่อกำหนดทิศทาง 90 องศา และตำแหน่งเริ่มต้น ดังภาพ

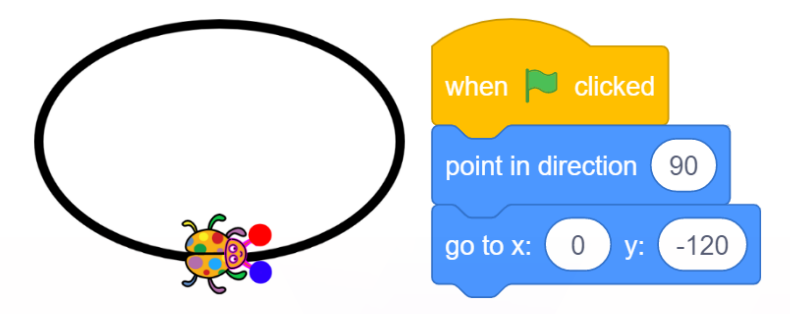

๘. เขียนสคริปต์เพื่อให้ตัวละคร Ladybug1 เดินไปตามเส้นวงรีสีดำ ๑ รอบ
 ตรวจสอบการสัมผัสของหนวดด้านซ้ายของตัวละคร Ladybug1 กับ
 เส้นวงรีสีดำ ตามรหัสลำลอง ดังนี้

รหัสลำลองของตัวละคร Ladybug1

- ๑) เดิน ๓ ก้าว
- ๒) ถ้า สีแดง สัมผัส สีดำ
  - เลี้ยวซ้าย ๓ องศา
- ๓) ทำซ้ำข้อ ๑ ๒ จนตัวละคร Ladybug1 เคลื่อนที่ครบ ๑ รอบ

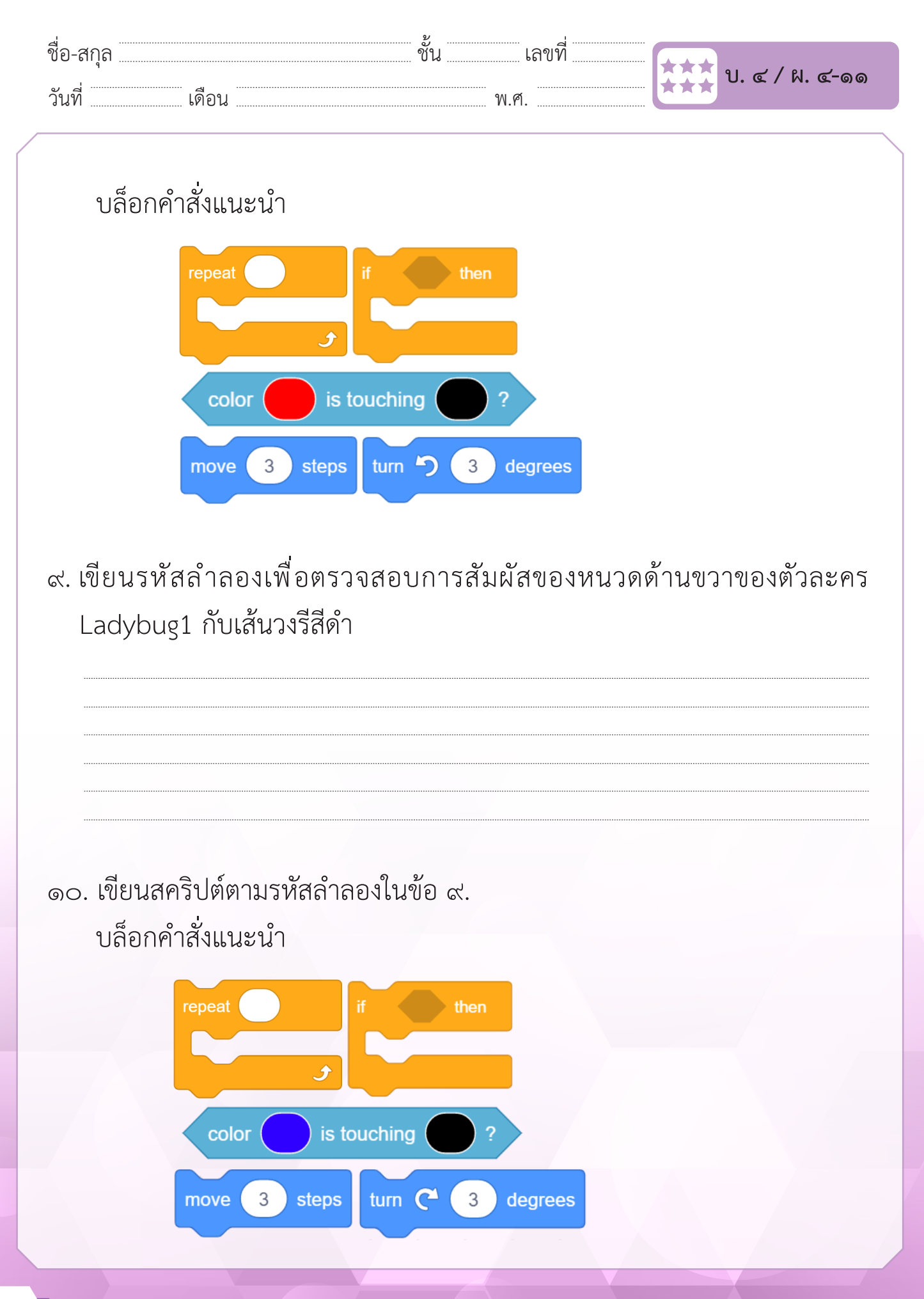

| ชื่อ-สกุล                                      | เดือน                                   | ชั้น                             | เลขที่<br>พ.ศ.                 | ປ. ໔ / ຟ. ໔-໑໑                                      |
|------------------------------------------------|-----------------------------------------|----------------------------------|--------------------------------|-----------------------------------------------------|
|                                                | ค้                                      | าถามหลังจาก                      | าทำกิจกรรม                     |                                                     |
| <ol> <li>๑. ถ้าตัวล</li> <li>หนวดส์</li> </ol> | ะคร Ladybug1 เก่<br>รู้ใดจะสัมผัสเส้นวง | ดินไปทางขวา ต<br>งรีสีดำก่อน และ | าอนเริ่มต้น หน<br>ะตัวละคร Lad | วดสีแดงหรือหนวดสีน้ำเงิน<br>ybug1 เลี้ยวซ้ายหรือขวา |
| ๒. ถ้าปรัง<br>move                             | บคำสั่งเป็น mov<br>3 steps อย่างไร      | ve 1 steps ß                     | เลลัพธ์ที่ได้ แ                | เตกต่างจากการใช้คำสั่ง                              |
| ๓. ถ้าปรัเ<br>Ladyk                            | มคำสั่งเป็น move<br>pug1 และจะแก้ไร     | e 10 steps จะเ<br>ขปัญหาอย่างไร  | กิดอะไรขึ้นกับ<br>เ            | มการเคลื่อนที่ของตัวละคร                            |
| ๔. จากกิจ                                      | กรรมนี้ สรุปได้ว่า                      |                                  |                                |                                                     |
|                                                |                                         |                                  |                                |                                                     |

**໕**๗